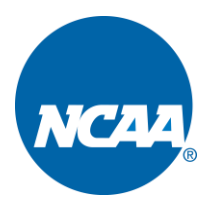

# INSTRUCTIONS FOR ENTERING SCHEDULES THROUGH THE NCAA STATISTICS SITE AND WEBSITE PROVIDERS

# ADDING SCHEDULES THROUGH WEBSITE PROVIDERS

IMPORTANT: You **MUST** log into the system following the steps below to add neutral-site locations as well as to submit your schedule. Your schedule **WILL NOT** be completed until this has been done.

- **Presto Directions:** <u>http://fs.ncaa.org/Docs/stats/ForSIDs/Presto.pdf</u>
- Sidearm Directions: <u>http://fs.ncaa.org/Docs/stats/ForSIDs/Sidearm.pdf</u>

# NCAA WEBSITE

- To access the NCAA schedule page, go to the NCAA statistics site at <u>http://stats.ncaa.org/login</u>.
- Enter your User Id (school code) and password.

| 😞 NCAA Statistics | ×                             |                |              |          |
|-------------------|-------------------------------|----------------|--------------|----------|
|                   | t secure   stats.ncaa.org/log | gin            |              | ው ☆      |
| NCAA<br>Statistic | CS                            |                |              |          |
| National Rankings | Active Career Leaders         | Scoreboard     | Head Coaches | lawilder |
| Login             |                               |                |              |          |
| -                 |                               | User Id 300    | 00           |          |
|                   |                               | Password ····· | •            |          |
|                   |                               |                | Login        |          |

\_\_\_\_\_

• Find the sport you wish to update and click on the "Schedules" hyperlink.

| 👵 NCAA Statisti              | cs ×                                     | Menter and the second second se |            |     |            |     |         |    |   |
|------------------------------|------------------------------------------|----------------------------------------------------------------------------------------------------|------------|-----|------------|-----|---------|----|---|
| $\rightarrow$ G $\heartsuit$ | i stats.ncaa.org/le                      | ogin/landing                                                                                                    |            |     | ው ☆        | -   | ۲       | C  | 3 |
| NCAA S                       | ICAA<br>statistics                       |                                                                                                    |            |     |            |     |         |    |   |
| Forms                        | National Rankings                        | Active Career Leaders                                                                                                    | Scoreboard | He  | ad Coaches |     | ulliter |    |   |
| Toom Nr                      | mo                                       |                                                                                                    |            |     |            |     |         |    |   |
| Form                         | anne                                     |                                                                                                    | Comple     | ted | Start Date | En  | d Dat   | te |   |
| 2018-19 Wome                 | n's Soccer                               |                                                                                                    |            |     |            |     |         |    |   |
| Rosters                      |                                          |                                                                                                    |            |     | 07/10/2018 | 12/ | 31/20   | 18 |   |
| Schedules                    |                                          |                                                                                                    |            |     | 07/10/2018 | 07/ | 31/20   | 18 |   |
| 2018-19 Footba               | all                                      |                                                                                                    |            |     |            |     |         |    |   |
| Rosters                      |                                          |                                                                                                    |            |     | 07/02/2018 | 01/ | 09/20   | 19 |   |
| Schedules                    |                                          |                                                                                                    |            |     | 06/26/2018 | 08/ | 01/20   | 18 |   |
| 2018-19 Wome                 | n's Volleyball                           |                                                                                                    |            |     |            |     |         |    |   |
| Rosters                      | an an an an an an an an an an an an an a |                                                                                                    |            |     | 07/16/2018 | 12  | 31/20   | 18 |   |
|                              |                                          |                                                                                                    |            |     | 06/06/0010 | 0.0 | 01/20   | 12 |   |

| Team Name Forms > 2 | 2018-19 | Football | Schedule |
|---------------------|---------|----------|----------|
|---------------------|---------|----------|----------|

|     | Name  | Name Edit       |  |
|-----|-------|-----------------|--|
|     | Email | email@email.com |  |
|     | Phone | 123-456-7890    |  |
| Add |       |                 |  |

| Name       | Venue Name    | Edit   Delete |  |
|------------|---------------|---------------|--|
| Surface    | Venue Surface |               |  |
| Capacity   | 10,000        |               |  |
| Year Built | 1900          |               |  |
| Add        |               |               |  |

| Team Name Contests                           |                            |  |
|----------------------------------------------|----------------------------|--|
| Game date Opponent Location Conference Conte | Doubleheader               |  |
|                                              |                            |  |
| New contest                                  |                            |  |
| New contest                                  |                            |  |
| New contest                                  | Contests Opponents Entered |  |

Submit Form

# UPDATING SID CONTACT INFORMATION

• Please go to <u>http://fs.ncaa.org/Docs/stats/ForSIDs/EditSID.pdf</u> for information on updating SID contact information.

# **ADDING A SCHEDULE**

• To add a contest to a sport schedule, from the main sport schedule page click the "New contest" button.

| Team Name Contests                     |                          |
|----------------------------------------|--------------------------|
| Game date Opponent Location Conference | ice Contest Doubleheader |
|                                        |                          |
| News                                   |                          |
| New contest                            |                          |
| New contest                            |                          |
| New contest                            | Contest                  |

• This will bring up a "Team Contest" pop-up window.

|    | Team Contest               |
|----|----------------------------|
|    | Team Contest               |
| ed | Game date                  |
|    | Game time TBA HH:MI PM     |
|    | Opponent Select Team 🔹     |
|    | Location Select Location ~ |
|    | Doubleheader               |
|    | Save Save and New New      |
|    |                            |
|    |                            |
|    |                            |

### **Game Date**

• To enter the contest date, either select the calendar icon next to the date field or manually type the correct date.

• Games do not have to be entered in sequential order, because once the schedule has been saved, the system will automatically sort the games/matches in chronological order.

|           |                                                      |                                                                                                 |                                                                                                    | Те                                                                                                    | am C                                                                                                    | Cont                                                                                                    | est                                                                                                    |                                                                                                    |
|-----------|------------------------------------------------------|-------------------------------------------------------------------------------------------------|----------------------------------------------------------------------------------------------------|----------------------------------------------------------------------------------------------------|----------------------------------------------------------------------------------------------------|----------------------------------------------------------------------------------------------------|----------------------------------------------------------------------------------------------------|----------------------------------------------------------------------------------------------------|
| Team Cont | test                                                 |                                                                                                 |                                                                                                    |                                                                                                    |                                                                                                    |                                                                                                    |                                                                                                    |                                                                                                    |
| Gar       | ne date 🛛                                            | 09/0                                                                                            | 1/20                                                                                                    | 18                                                                                                    | Ĩ                                                                                                    | H                                                                                                    |                                                                                                    |                                                                                                    |
| Gan       | ne time                                              | 0                                                                                               | S                                                                                                    | epter                                                                                                    | nber                                                                                                    | 201                                                                                                    |                                                                                                    | 0                                                                                                    |
| Ор        | ponent                                               | Su                                                                                              | Мо                                                                                                    | Ти                                                                                                    | We                                                                                                    | Th                                                                                                    | Fr                                                                                                    | Sa                                                                                                    |
| I         | ocation                                              |                                                                                                 |                                                                                                    |                                                                                                    |                                                                                                    |                                                                                                    |                                                                                                    | 1                                                                                                    |
| L         | ocation                                              | 2                                                                                               | 3                                                                                                    | - 4                                                                                                    | 5                                                                                                    | 6                                                                                                    | 7                                                                                                    | 8                                                                                                    |
| Double    | eheader                                              | 9                                                                                               | 10                                                                                                    | -11                                                                                                    | 12                                                                                                    | 13                                                                                                    | 14                                                                                                    | 15                                                                                                    |
| Save      | Save and                                             | 16                                                                                              | 17                                                                                                    | 18                                                                                                    | 19                                                                                                    | 20                                                                                                    | 21                                                                                                    | 22                                                                                                    |
|           |                                                      | 23                                                                                              | 24                                                                                                    | 25                                                                                                    | 26                                                                                                    | 27                                                                                                    | 28                                                                                                    | 29                                                                                                    |
|           |                                                      | 30                                                                                              |                                                                                                    |                                                                                                    |                                                                                                    |                                                                                                    |                                                                                                    |                                                                                                    |
|           | Team Cont<br>Gar<br>Gar<br>Op<br>L<br>Double<br>Save | Team Contest<br>Game date<br>Game time<br>Opponent<br>Location<br>Doubleheader<br>Save Save and | Team Contest<br>Game date 09/0<br>Game time 0<br>Opponent Su<br>Location 2<br>Doubleheader 9<br>Save Save and 16<br>23<br>30 | Team Contest<br>Game date 09/01/20<br>Game time 0 S<br>Opponent Location<br>Doubleheader 9 10<br>Save Save and 16 17<br>23 24<br>30 | Team Contest<br>Game date 09/01/2018<br>Game time<br>Opponent<br>Location<br>Doubleheader 9 10 11<br>Save Save and 23 24 25<br>30 | Team Contest<br>Game date 09/01/2018<br>Game time<br>Opponent<br>Location<br>Doubleheader<br>Save Save and<br>Came time<br>2 3 4 5<br>9 10 11 12<br>16 17 18 19<br>23 24 25 26<br>30 | Team Contest         Game date       09/01/2018         Game date       09/01/2018         Game time       September 2014         Opponent       Su Mo Tu We Th         Location       2 3 4 5 6         Doubleheader       9 10 11 12 13         Save       Save and         16 17 18 19 20         23 24 25 26 27         30 | Team Contest         Game date       09/01/2018         Game time         Opponent         Location         Doubleheader         Save       Save and         Save       Save and |

# Game Time

• To add a game time, type in the game time in the following format: H:mm AM/PM. *NOTE:* The game time should be listed in your school's time zone and not the time zone of the game site.

| Team Contest               | × |
|----------------------------|---|
|                            |   |
| Team Contest               | ٦ |
| Came date 09/01/2018       |   |
| Game time TBA 7:30 PM      |   |
| Opponent Select Team       |   |
| Location Select Location V |   |
| Doubleheader               |   |
| Save Save and New New      |   |
|                            |   |
|                            |   |
|                            |   |
|                            |   |

• If a game time has not been established, check the "TBA" box.

Instructions for Entering Schedules Page No. 5

### **Opponent**

• Click "Select Team" to type in the opponent's name or use the scroll bar to locate the team name. Note: if you are unsure how the school is listed in the system, type part of the school name, and the dropdown will narrow the results to schools that have those characters in their name.

| Team Contest  |                         |  |
|---------------|-------------------------|--|
| Game date     | 09/01/2018              |  |
| Game time     | ТВА 7:30 РМ             |  |
| Opponent      | Select Team             |  |
| Location      | mich &                  |  |
| Doubleheader  | Central <u>Mich</u> .   |  |
| Save Save and | Eastern <u>Mich</u> .   |  |
|               | Michigan                |  |
|               | MichDearborn            |  |
|               | Michigan St.            |  |
|               | Michigan Tech           |  |
|               | Northern <u>Mich</u> .  |  |
|               | Saint <u>Mich</u> ael's |  |
|               | Western <u>Mich</u> .   |  |

• If you know you will be playing on a particular date but the opponent has not yet been determined, type TBA. Note: You may also use this option if your team is participating in a multi-date tournament and only the opponent for the first day of competition is known. List each date your team will be playing TBA for every contest.

|               | Team Contest      |
|---------------|-------------------|
| Team Contest  |                   |
| Game date     | 09/01/2018        |
| Game time     |                   |
| Opponent      | ТВА т             |
| Location      | Select Location 🗸 |
| Doubleheader  |                   |
| Save Save and | New New           |

• Note: If you are unable to locate a team, it might mean that the institution is not a countable opponent, so please contact us for clarification.

#### **Location**

• Select the location of the contest. The options are "H" for home, "A" for away and "N" for neutral. If you select Neutral, you will have to provide the city and state of the neutral site in the next two columns.

| Team Contest       Team Contest         Game date       09/01/2018         Game time       TBA         Opponent       TBA         Location       H         Select Location       N         H       Location         Save       Save and h         A       Neutral site state |                                                                                                    | Team Contest                      | Team Contest                                                                                                    |
|----------------------------------------------------------------------------------------------------|----------------------------------------------------------------------------------------------------|-----------------------------------|----------------------------------------------------------------------------------------------------|
| Doubleheader                                                                                                    | Team Contest       Game date     09/01/2       Game time     TBA       Opponent     TBA       Location     H       Doubleheader     Select Lo       Save     Save and M       N     N | 018 III<br>H:MI PM<br>V<br>cation | Team Contest         Came date       09/01/2018         Game time       TBA         Opponent       TBA         Location       N         Neutral site city |

#### Neutral Site City and State

• If you select Neutral for the location, enter ONLY the name of the city in the box. Do not include the name of the facility.

| eam Contest        |              |
|--------------------|--------------|
| Game date          | 09/01/2018   |
| Game time          | ТВА НН:МІРМ  |
| Opponent           | TBA v        |
| Location           | N v          |
| Neutral site city  | Indianapolis |
| Neutral site state | Select v     |
| Doubleheader       |              |
| Save Save and N    | New New      |

• After entering the neutral site city, use the dropdown in the Neutral Site State column to locate the state (or country if applicable). Note: If the game is in the Virgin Islands or

|                    | Team Contest |
|--------------------|--------------|
| Team Contest       |              |
|                    |              |
| Game date          | 09/01/2018   |
| Game time          | TBA          |
| Opponent           | ТВА т        |
| Location           | N            |
| Neutral site city  | Indianapolis |
| Neutral site state | Indiana      |
| Doubleheader       | Select ^     |
|                    | Alabama      |
| Save Save and      | Alaska       |
|                    | Arizona      |
|                    | Arkansas     |
|                    | California   |
|                    | Colorado     |
|                    | Connecticut  |
|                    | Delaware     |
|                    | Florida      |
|                    | Georgia      |
|                    | Hawaii       |
|                    | Idaho        |
|                    | Ilinois      |
|                    | Indiana      |
|                    | Iowa         |
|                    | Kansas       |
|                    | Kentucky     |

Puerto Rico, etc., scroll to the bottom of the dropdown for other abbreviations. If you cannot find the initials, select TBA, which is second from the bottom of the options.

## **Conference Contest**

• If the opponent chosen is listed in the database as a member of your same conference, the contest will automatically default to a conference contest. If the contest should not be listed as a conference contest (e.g., a preseason tournament contest), uncheck the box for "Conference Contest."

| leam contest          |                      |  |
|-----------------------|----------------------|--|
| Game date             | 09/01/2018           |  |
| Game time             |                      |  |
| Opponent              | Confernce Opponent • |  |
| Location              | N v                  |  |
| Neutral site city     | Indianapolis         |  |
| Neutral site state    | Indiana 🗸            |  |
| Conference<br>contest |                      |  |
| Doubleheader          |                      |  |

Instructions for Entering Schedules Page No. 8

### **Doubleheaders**

\_\_\_\_\_

• For doubleheaders, please click the checkbox for "Doubleheader." It is important that the system account for all scheduled regular-season countable contests.

| Game date     9/1/18       Game time     TBA       Opponent     TBA       Location     H       Doubleheader     Image: Save and New |                | Team Contest |
|----------------------------------------------------------------------------------------------------|----------------|--------------|
| Game date 9/1/18<br>Game time TBA HH:MI PM<br>Opponent TBA TBA<br>Location H TBA<br>Doubleheader Save and New New                   | Team Contest — |              |
| Came time TBA HH:MI PM<br>Opponent TBA TBA<br>Location H TBA<br>Doubleheader Save and New New                                       | Game date      | 9/1/18       |
| Opponent TBA   Location H   Doubleheader  Save and New New                                                                          | Game time      |              |
| Location H ~<br>Doubleheader                                                                                                    | Opponent       | ТВА 🔻        |
| Doubleheader                                                                                                    | Location       | H            |
| Save Save and New New                                                                                                    | Doubleheader   |              |
| Save and New Hom                                                                                                    | Save Save and  | New New      |
|                                                                                                    |                |              |
|                                                                                                    |                |              |

**Note:** You do **NOT** need to enter both doubleheader contests. While it will only show one listing on the schedule page, when you submit the file, two contests will be displayed.

| ntests   |                 |                            |                                                                                                  |                                                                                                    |
|----------|-----------------|----------------------------|--------------------------------------------------------------------------------------------------|----------------------------------------------------------------------------------------------------|
| Opponent | Location        | Conference Contest         | Doubleheader                                                                                     |                                                                                                    |
| TBA      | н               |                            | Y                                                                                                | Edit   Delet                                                                                                |
|          | Opponent<br>TBA | Opponent Location<br>TBA H | Opponent         Location         Conference Contest           TBA         H         H         H | Opponent         Location         Conference Contest         Doubleheader           TBA         H         Y |

### **Adding Additional Contests**

• If you need to add additional contests, click the "Save and New" button. Follow the same steps as above. When you have finished adding your last contest, click "Save and New" once more then close the pop-up.

\_\_\_\_\_

| ounic date   |     |
|--------------|-----|
| Game time    |     |
| Opponent     | TBA |
| Location     | H v |
| Doubleheader |     |

• The schedule will be listed under "Contests."

|                | incests  |          |                      |           |               |
|----------------|----------|----------|----------------------|-----------|---------------|
| Game date      | Opponent | Location | Conference Contest D | oublehead | ler           |
| 09/01/2018 TBA | TBA      | н        |                      |           | Edit   Delete |
| 09/08/2018 TBA | TBA      | н        |                      | Y         | Edit   Delete |

# **To Delete a Contest**

• To delete a contest, click the "Delete" hyperlink next to the line. You will be prompted to confirm deletion, and then click the "OK" button.

| Team Name      | Forms    | > 2018-1                         | 9 Men's Ba         | sketball      | Schedu        | lle |  |
|----------------|----------|----------------------------------|--------------------|---------------|---------------|-----|--|
| SID            |          |                                  |                    |               |               |     |  |
|                |          | Nam                              | e Name Edit        | 1             |               |     |  |
|                |          | Ema                              | l email@email.com  |               |               |     |  |
|                |          | Phon                             | 123-456-7890       |               |               |     |  |
| Add            |          |                                  |                    |               |               |     |  |
| Arena          |          |                                  | Are you            | ı sure?       |               |     |  |
|                |          | Nam                              |                    |               |               |     |  |
|                |          | Capac<br>Year Bu<br>Primary Venu | ОК                 | Cancel        |               |     |  |
| Add            |          |                                  |                    |               |               |     |  |
| - Contests     |          |                                  |                    |               |               |     |  |
| Team Name Co   | ntoete   |                                  |                    |               |               |     |  |
| Game date      | Opponent | Location                         | Conforance Contact | Doublohoador  |               |     |  |
| 00/01/2018 TBA |          | H                                | conterence contest | Doublelleadel | Edit I Delete |     |  |
| 09/08/2018 TBA | TBA      | н                                |                    | Y             | Edit   Delete |     |  |

# ADDING CONTESTS FROM OPPONENTS' SCHEDULES

• If any of your opponents have completed their schedules, you will see a list to the right of contests under "Contests Opponents Entered."

| <b>(</b> | Contests                                                    |                     |         |          |                    |                             |
|----------|-------------------------------------------------------------|---------------------|---------|----------|--------------------|-----------------------------|
|          | Team Name Contests                                          | Contests Opponents  | Entered |          |                    |                             |
|          | Game date Opponent Location Conference Contest Doubleheader | Game date           | Team    | Location | Conference Contest | Doubleheader                |
|          |                                                             | 01/19/2019 03:00 PM | Team 1  | Н        | Y                  | Add to Team Name's Schedule |
|          | New contest                                                 | 02/16/2019 02:00 PM | Team 2  | Α        | Y                  | Add to Team Name's Schedule |
|          |                                                             |                     |         |          |                    |                             |
|          |                                                             |                     |         |          |                    |                             |

• To add any of the contests listed click the hyperlink to the right of the "Doubleheader" column.

| Contests Opponents  | Entered |          |                    |                             |
|---------------------|---------|----------|--------------------|-----------------------------|
| Game date           | Team    | Location | Conference Contest | Doubleheader                |
| 01/19/2019 03:00 PM | Team 1  | Н        | Y                  | Add to Team Name's Schedule |
| 02/16/2019 02:00 PM | Team 2  | Α        | Y                  | Add to Team Name's Schedule |

| contests            |          |          |                    |               |                     |         |          |                    |              |                             |
|---------------------|----------|----------|--------------------|---------------|---------------------|---------|----------|--------------------|--------------|-----------------------------|
| Team Name Con       | tests    |          |                    |               | Contests Opponents  | Entered |          |                    |              |                             |
| Game date           | Opponent | Location | Conference Contest | Doubleheader  | Game date           | Team    | Location | Conference Contest | Doubleheader |                             |
| 01/19/2019 03:00 PM | Team 1   | A        | Y                  | Edit   Delete | 01/19/2019 03:00 PM | Team 1  | н        | Y                  |              |                             |
| New contest         |          |          |                    |               | 02/16/2019 02:00 PM | Team 2  | A        | Y                  |              | Add to Team Name's Schedule |
|                     |          |          |                    |               |                     |         |          |                    |              |                             |

## **COUNTABLE CONTESTS**

- For information about countable contests, please review the <u>statistics countable opponents</u> <u>policy</u>.
- Scrimmages, alumni games, junior varsity games, and contests against community colleges or junior colleges should **NOT** be entered on the schedule.

### **CONFERENCE POSTSEASON TOURNAMENTS**

• Please do NOT enter any postseason conference tournament dates into your schedule (even if you know the dates and site of your conference tournament). At the end of the regular season, after the statistics staff has acquired all conference brackets listing match-ups, staff will enter these contests.

### FINAL STEPS

• When you are finished entering your entire schedule, from the sport schedule page, click "Submit Form," which may be found at the bottom of the page.

| New contest |                                                         |  |  |  |
|-------------|---------------------------------------------------------|--|--|--|
|             | Contests Opponents Entered                              |  |  |  |
|             | Game date Team Location Conference Contest Doubleheader |  |  |  |
|             |                                                         |  |  |  |
| Submit Form |                                                         |  |  |  |

• When a schedule has been submitted, a completion date will be added to the schedule.

| Forms                      | National Rankings | Active Career Leaders | Scoreboard | Head Coaches              | lauliker   |  |
|----------------------------|-------------------|-----------------------|------------|---------------------------|------------|--|
| Team Name                  |                   |                       |            |                           |            |  |
| Form                       |                   |                       |            | Completed                 | Start Date |  |
| 2018-19 Women's Soccer     |                   |                       |            |                           |            |  |
| Rosters                    |                   |                       |            |                           | 07/10/2018 |  |
| Schedules                  |                   |                       |            |                           | 07/10/2018 |  |
| 2018-19 Football           |                   |                       |            |                           |            |  |
| Rosters                    |                   |                       |            |                           | 07/02/2018 |  |
| Schedules                  |                   |                       |            | 07/19/2018<br>02:23:26 PM | 06/26/2018 |  |
| 2018-19 Women's Volleyball |                   |                       |            |                           |            |  |
| Rosters                    |                   |                       |            |                           | 07/16/2018 |  |
| Schedules                  |                   |                       |            |                           | 06/26/2018 |  |

• To make a change before the schedules deadline, simply go back to the forms page, and click the schedule you wish to change.

### **TENTATIVE SCHEDULE**

- If you know most of your schedule but are waiting on the last couple of games to be finalized, please enter the schedule as it stands currently. Even after you have submitted the schedule, you still can make changes to it, as long as it is before the deadline. Once you have made changes to your schedule, be sure to save and submit it again.
- Please contact any members of the statistics staff, if you have any questions about completing a schedule.